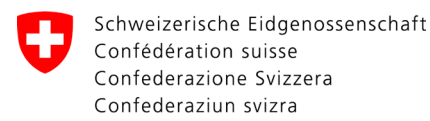

Swiss Confederation

Federal Department of the Environment, Transport, Energy and Communications DETEC

**Federal Office of Civil Aviation FOCA** Safety Division - Flight Operations

## ANLEITUNG Initiale Deklaration erfassen

Schritt 0 (sofern noch nicht erfolgt): Sich für das eGovernment Portal UVEK registrieren und einloggen

→ Wie registriere ich mich für das E-Gov UVEK Portal?

**Schritt 1:** Organisation anlegen (= deklarationspflichtiger Betrieb)

Auf «Meine Organisation» klicken

| e <b>Government</b> UVEK                                                          | DE ^ | <b>*</b> ~ | U |
|-----------------------------------------------------------------------------------|------|------------|---|
| Servicekatalog Geschäftsfälle Favoriten Nachrichten 💿 Aufgaben Meine Organisation |      |            |   |
| C Filterbegriff nach Produkt, Service oder Servicebeschreibung                    | 1    |            |   |
| Beziehen Sie unsere Services digital. <u>Haben Sie Fragen dazu?</u>               |      | ≡ :::      |   |

## Service «Organisation anlegen» starten

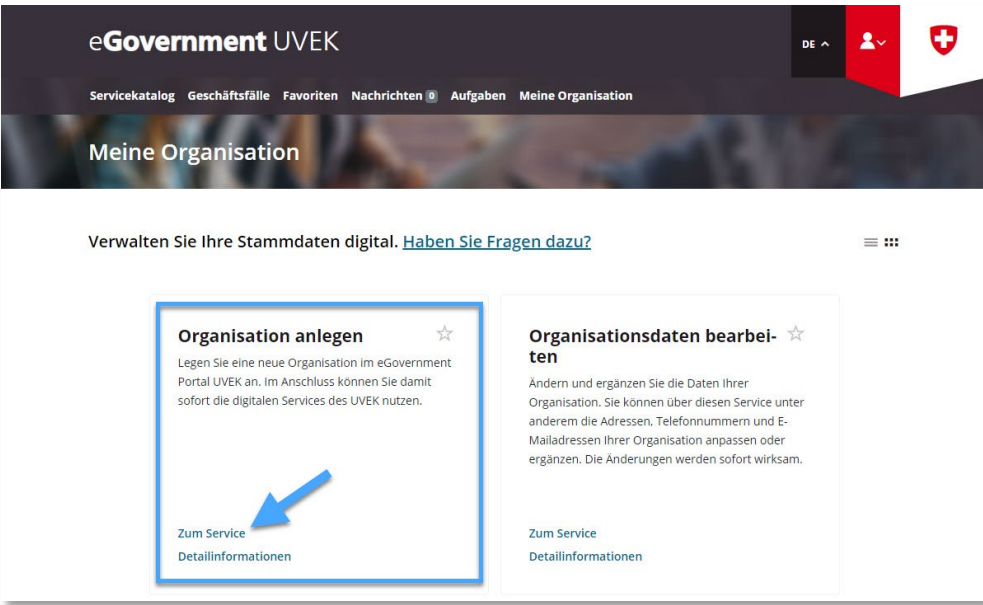

|                 | ADMI          | NISTRATIVE INF | ORMATION - FOR FOCA ONLY - |              |                    |
|-----------------|---------------|----------------|----------------------------|--------------|--------------------|
| Business Object | 132.3-101/4/1 | Prepared by    | SBOC DG / lub              | Released by  | L-SBOC, 17.03.2023 |
| Document Owner  | SBOC          | Revised by     | SBOC DG / lub              | Distribution | External           |
|                 |               |                |                            |              |                    |

ISS 01 / REV 00 / 17.03.2023 COR: - SBOC DG, support-dgdec@bazl.admin.ch

Daten des deklarationspflichtigen Betriebs eingeben

| e <b>Government</b> UVEK                                                                                                    | DE ^ | <b>گ</b> ∼ | 0        |
|----------------------------------------------------------------------------------------------------|------|------------|----------|
| Servicekatalog Geschäftsfälle Favoriten Nachrichten II Aufgaben Meine Organisation                                                                                                    |      |            |          |
| Organisation anlegen                                                                                                    |      |            | <b>3</b> |
| 1                                                                                                    |      |            |          |
| Schritt 1 - Organisationsdaten                                                                                                    |      |            |          |
| Hier können Sie Ihre Organisation und die erforderlichen<br>Kommunikationskanäle anlegen. Die Pflichtfelder sind mit einem *<br>gekennzeichnet.                                                                                                    |      |            |          |
| Wir empfehlen Ihnen, Ihre Organisation über die UID-Nummer anzulegen.<br>Wenn Sie Ihre UID nicht kennen, dann können Sie diese im UID-Register<br>( <u>www.uid.admin.ch</u> ) suchen und kopieren.                                                                                |      |            |          |
| () DIU                                                                                                    |      |            |          |
| Falls Ihre Organisation keine UID hat, können Sie die Checkbox anwählen<br>und Ihre Organisation manuell anlegen.                                                                                                    |      |            |          |
| Organisation on ID Eingabe erfassen                                                                                                    |      |            |          |
| Die Organisationszeilen 2 & 3 dienen der Präzisierung der Organisation<br>(z.B. «Division Infrastruktur», «Abteilung Finanzen», «Informatik Team<br>Portfolio»). Diese zusätzlichen Informationen werden von anderen<br>Benutzern zur Identifikation Ihrer Organisation benötigt. |      |            |          |
| Firmenname / Organisationsname *                                                                                                    |      |            |          |
| Detailinformati Abbrechen Abschliessen                                                                                                    |      |            |          |

- **Hinweis zur UID-Nummer**: Eine Gefahrgutversender-Deklaration kann ausschliesslich von Betrieben eingereicht werden, die mit einer Unternehmensidentifikations-Nummer (UID) verknüpft sind
- Hinweis zu den IBAN-Angaben: es muss keine IBAN-Nummer angegeben werden

Nach Erhalt der Übermittlungsbestätigung (= deklarationspflichtiger Betrieb erfolgreich im eGovernment UVEK Portal angelegt), zum Servicekatalog wechseln

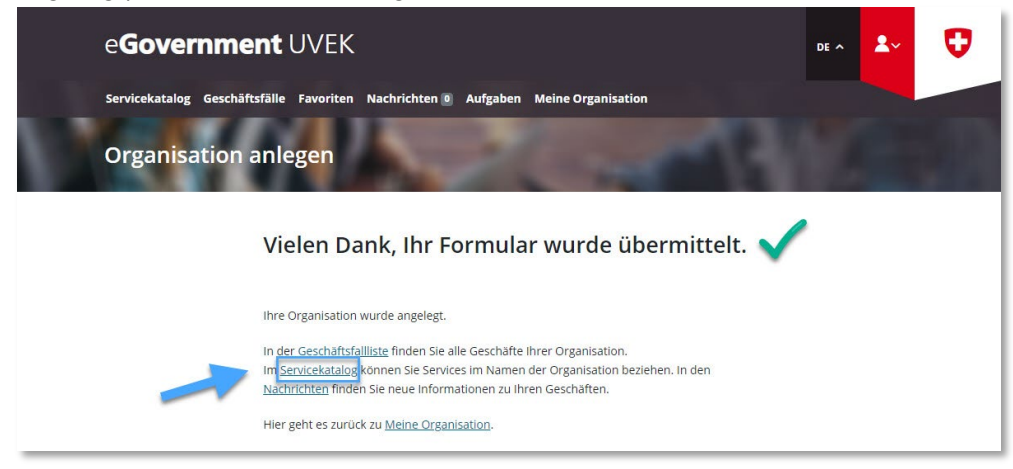

Schritt 2: Auf der Servicekatalog-Seite, im Service «Deklaration Gefahrgutversender» auf «alle Services zeigen» klicken

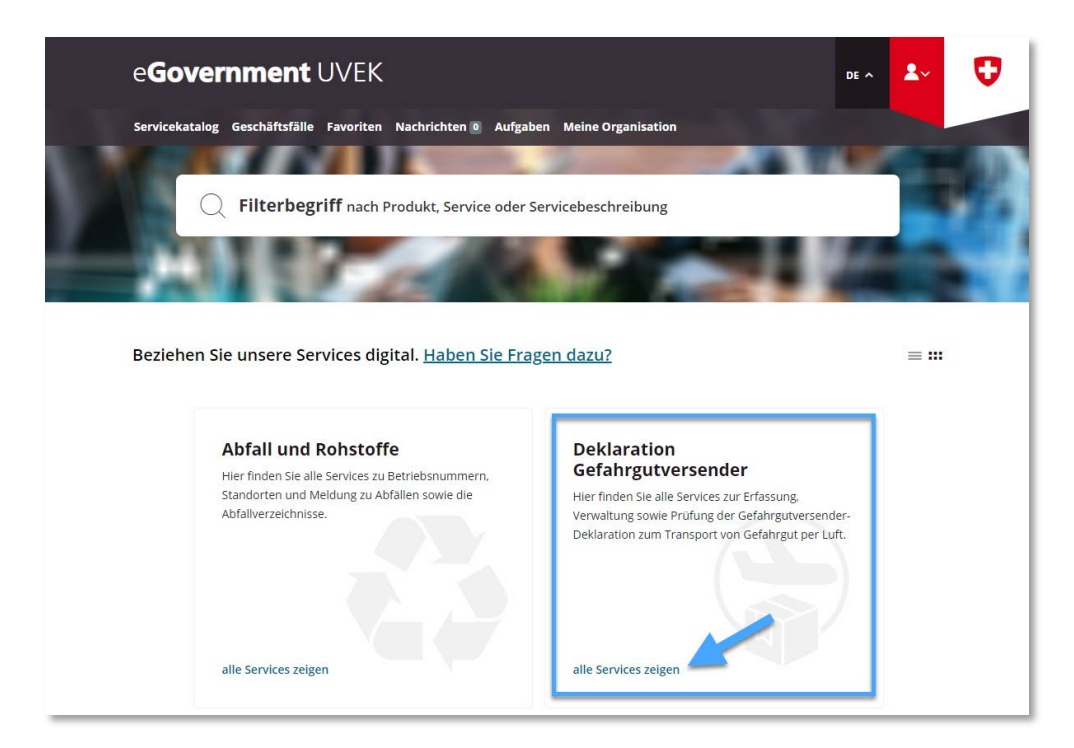

Schritt 3: Service «Deklaration erfassen und verwalten» starten

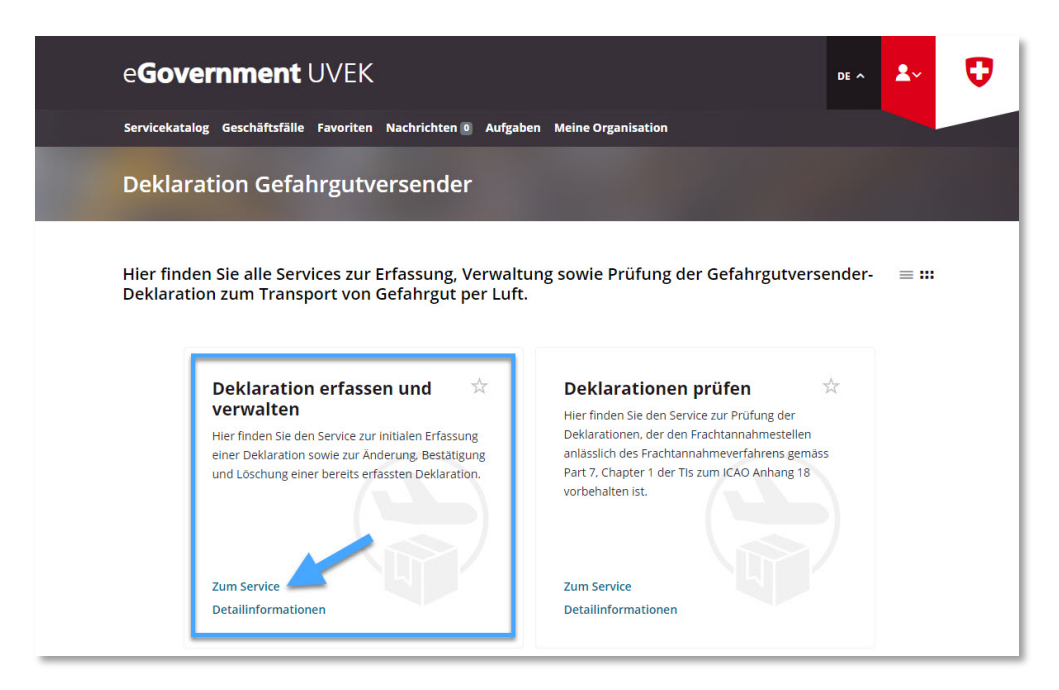

**Schritt 4:** Deklarationspflichtigen Betrieb auswählen, der zuvor unter «Meine Organisation» im eGovernment UVEK Portal angelegt wurde (vgl. Schritt 1)

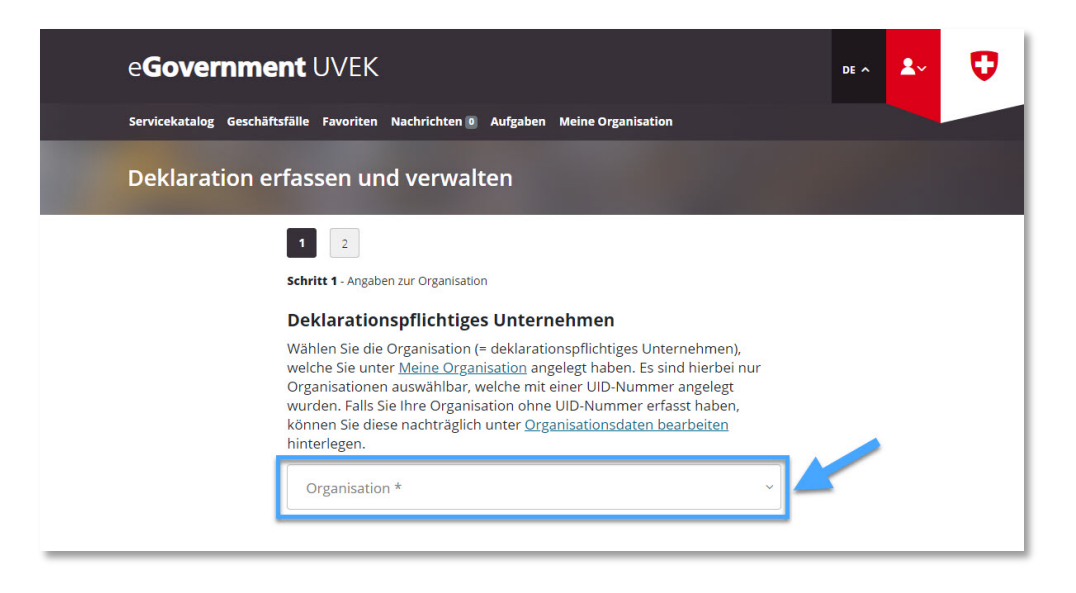

Angaben zum deklarationspflichten Betrieb auf **Seite 1** komplettieren und danach auf «Nächste Seite» klicken

| eGovernme               | nt UVEK                                                                                                    |                                                                                                    | DE ^ | <b>*</b> ~ | Ø |
|-------------------------|----------------------------------------------------------------------------------------------------|----------------------------------------------------------------------------------------------------|------|------------|---|
| Servicekatalog Geschäft | sfälle Favoriten Nachrichten 🛛 Aufga                                                                                                    | ben Meine Organisation                                                                                                    |      |            |   |
| Deklaration er          | fassen und verwalten                                                                                                    |                                                                                                    |      |            |   |
|                         | 2 Schritt 1 - Angaben zur Organisation                                                                                                    |                                                                                                    |      |            |   |
| - 1                     | Deklarationspflichtiges Unt<br>Wählen Sie die Organisation (= dekla<br>welche Sie unter <u>Meine Organisation</u><br>Organisationen auswählbar, welche<br>wurden. Falls Sie Ihre Organisation o<br>können Sie diese nachträglich unter<br>hinterlegen. | rernehmen<br>arationspflichtiges Unternehmen),<br>a angelegt haben. Es sind hierbei nur<br>mit einer UID-Nummer angelegt<br>ohne UID-Nummer erfasst haben,<br><u>Organisationsdaten bearbeiten</u> |      |            |   |
|                         | Organisation *                                                                                                    | × *                                                                                                    |      |            |   |
| (→>)                    | Sollte Ihre Organisation (= deklaratio<br>mehrere Versandstandorte verfügen<br>wie der Hauptstandort erfasst sind,<br>Checkbox aktivieren und die weitere<br>Weitere Versandstandorte mit d                                                            | Ann können Sie die nachfolgende<br>n standorte erfassen.                                                                                                    |      |            |   |
| 1                       | Angaben zur zeichnungsber<br>Unternehmen<br>Gemäss LTrV Art. 16d Abs. 2 (SR 748.<br>Unternehmen zeichnungsberechtigt-<br>dient dem BAZL vorderhand als Kont<br>Vorname *                                                                               | rechtigten Person im<br>411) ist die Deklaration durch eine im<br>e Person einzureichen. Diese Person<br>taktperson und Anlaufstelle.<br>Nachname *                                                |      |            |   |
|                         | Funktion im Unternehmen *                                                                                                    | Abbrechen Nächste Seite                                                                                                    |      |            | ^ |

- Hinweis zu «Weitere Versandstandorte mit der gleichen UID erfassen»:
  - Sollte der deklarationspflichtige Betrieb über weitere Versandstandorte unter derselben UID-Nummer wie der Hauptstandort verfügen, so sind diese Standorte hier zu erfassen (Strasse, PLZ, Ort)
  - Sollte einer dieser zusätzlichen Versandstandorte einer anderen UID-Nummer wie der Hauptstandort zugeordnet sein, so muss für diesen Standort eine <u>eigene</u> Gefahrgutversender-Deklaration eingereicht werden

Angaben zum deklarationspflichten Betrieb auf **Seite 2** komplettieren und danach auf «Abschliessen» klicken

| eGovernme               | nt UVEK                                                                                                    | DE ^ | <b>.</b> | U |
|-------------------------|----------------------------------------------------------------------------------------------------|------|----------|---|
| Servicekatalog Geschäft | sfälle Favoriten Nachrichten 🖲 Aufgaben Meine Organisation                                                                                                    |      |          |   |
| Deklaration er          | fassen und verwalten                                                                                                    |      |          |   |
| -                       | 1       2         Schritt 2 - Angaben zu den Gefahrgutklassen         Angaben zu den zu transportierenden Gefahrgutklassen         Gemäss LTrV Art. 16d Abs. 2 (SR 748.411) ist Ihr Unternehmen verpflichtet,<br>Angaben zu den zu transportierenden Gefahrgutklassen zu tätigen. Bitte<br>wählen Sie nachfolgend die Gefahrgutklassen aus, welche Ihr<br>Unternehmen versendet (Mehrfachauswahl möglich).         Klasse 1: Explosive Stoffe         Klasse 2: Gase         Klasse 3: Entzündbare flüssige Stoffe         Klasse 4: Entzündbare flüssige Stoffe         Klasse 5: Entzündbare flüssige Stoffe         Klasse 6: Giftige und ansteckungsgefährliche Stoffe und organische<br>Peroxide         Klasse 6: Giftige und ansteckungsgefährliche Stoffe         Klasse 7: Radioaktive Stoffe         Klasse 9: Nur Lithiumbatterien         Klasse 9: Verschiedene gefährliche Stoffe und Gegenstände<br>(mit/ohne Lithiumbatterien)                                                                                                    |      |          |   |
| (→>)                    | Bitte deklarieren Sie nachfolgend, wenn Ihr Unternehmen bereits als         bekannter Versender (Known Consignor) oder reglementierter Beauftragter         (Regulated Agent) zugelassen ist.         Bekannter Versender (Known Consignor) / Reglementierter         Beauftragter (Regulated Agent)         Konformitäts- und Einverständniserklärung         Hiermit bestätigen wir als deklarationspflichtiges Unternehmen         gemäss Art. 16d der Verordnung über den Lufttransport (LTrV, SR         748.411. dass die zum Transport von Gefahrent von Gefahrent von Gef |      |          |   |
|                         |                                                                                                    | /    |          | ^ |
|                         | Volitenge seite                                                                                                    |      |          |   |

## Hinweis zu «Angaben zu den zu transportierenden Gefahrgutklassen»:

- Hier ist anzugeben, welche Gefahrgutklassen versendet werden (Mehrfachauswahl möglich). Bei einer Änderung der zu versendenden Gefahrgutklassen ist die getätigte Deklaration entsprechend anzupassen (vgl. <u>Bestehende Deklaration anpassen und</u> <u>bestätigen</u>)
- Klasse 9: Sollte der deklarationspflichtige Betrieb unter Klasse 9 <u>ausschliesslich</u> Lithiumbatterien versenden, so ist «Klasse 9: Nur Lithiumbatterien» zu selektieren
- Hinweis zu «Bekannter Versender (Known Consignor) / Reglementierter Beauftragter (Regulated Agent)»: Sollte der deklarationspflichtige Betrieb durch das BAZL bereits als «Bekannter Versender (Known Consignor)» gemäss Artikel 3 Absatz 27 der Verordnung (EG) Nr. 300/2008 (Ziff. 6.4.1 des Anhangs der Durchführungsverordnung (EU) 2015/2018) <u>oder</u> «Reglementierter Beauftragter (Regulated Agent)» gemäss Artikel 3 Absatz 26 der Verordnung (EG) Nr. 300/2008 (Ziff. 6.3.1 des Anhangs der Durchführungsverordnung (EU) 2015/1998) zugelassen sein, so ist diese Checkbox zu selektieren

→ Link BAZL: Bekannter Versender / Reglementierter Beauftragter

**Schritt 5**: Erhalt der Übermittlungsbestätigung (= Gefahrgutversender-Deklaration erfolgreich erfasst)

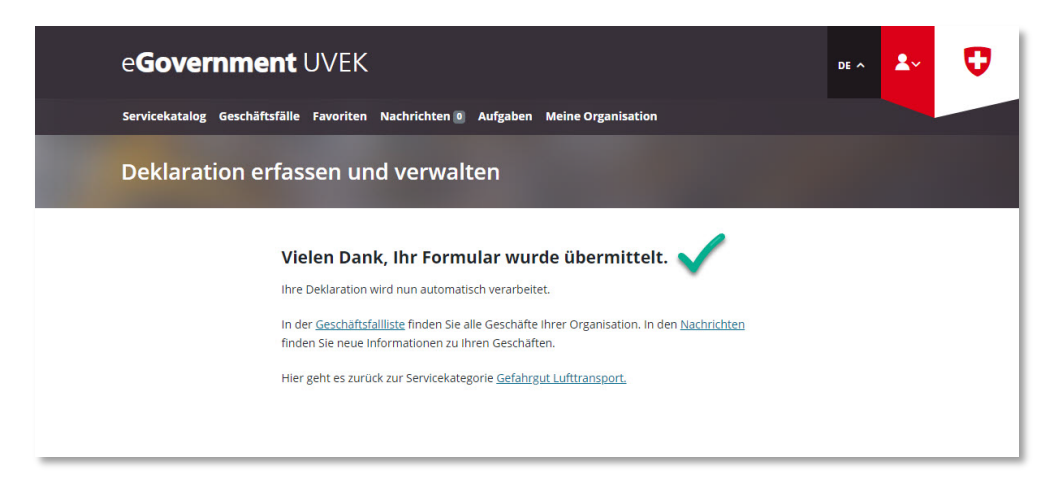

## Hinweis zur Gültigkeitsdauer der übermittelten Deklaration:

- Die übermittelten Daten müssen stets aktuell gehalten werden. Deklarationspflichtige Unternehmen werden deshalb vom BAZL in regelmässigen Abständen (335 Tage nach der initialen Erfassung oder letzten Aktualisierung) via E-Mail und im Portal aufgefordert, ihre Deklaration zu bestätigen. Wird diese Bestätigung unterlassen, so verfällt die Gültigkeit der Deklaration nach einer vorgegebenen Frist von 30 Tagen automatisch.
- Um eine bestehende Deklaration zu aktualisieren / bestätigen:
   Anleitung: Bestehende Deklaration anpassen und bestätigen
- Um eine bestehende Deklaration zu löschen:
   → Anleitung: Bestehende Deklaration löschen